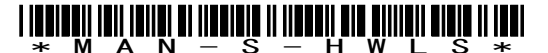

## 製品保証と注意事項

「保証期間」

本製品の保証期間は、弊社出荷日より 3~5 年間(機種により異なります)とさせていただきます。

「保証範囲」

保証期間中に納入者側の責により故障を生じた場合は、納入者側において機器の修理または交換を行います。但し、保証期間内であっても、次に該当する場合は、保証対象から除外させていただきます。

- 需要者側の不適当な取り扱いならびに使用
- 故障の原因が納入者以外の事由に場合
- 外装部品の損傷
- 需要者側で改造・修理を行った場合
- 天災地変による場合

尚、ここでいう保証は納入品単体の保障を意味するもので、納入品の故障により誘発される損害はご容赦いただきます。

「FCC **クラス** B 適合について」

本装置は、FCC 規制のパート 15 に準拠するクラス B デシ 処機器に対する制限に適合しております。これらの制限は、商業環境での 使用において妥当な保護措置がなされています。しかし、居住地域に設置した場合、ラジ オ・テレビなどへの妨害(受信障害)が起 こることがあります。

「CE マークについて」

本装置に付いている CE マークは、89/336/EEC Electromagnetic Compatibility Directive と 73/23/EEC Low Voltage Directive に記載された条項に適合することが示い済みであることを示しています。下記の規制に適合しています。

- EN55022:1998(ITE 放射)
- EN55024:1998(ITE 耐性) CISPR 22B:1997 を含む
- EN61000-4-2:1995
- EN61000-4-3:1995

「レーザスキャナに関する注意」

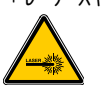

IEC60825-1

レーザ スキャナには、クラス 2 準拠(最大出力 1.0mW, 630-650nm)のレーザ を使用しています。レーザ 照射窓を覗いたり、レーザ ビームを直視することは絶対にしないでください。

「Bluetooth 無線機器について」

Bluetooth 搭載スキャナは、アメリカ電気・電子通信学会(IEEE)と米国規格協会(ANSI)が作成し、連邦通信委員会(FCC)によって採用が勧告されている RF Iネルギーの安全レバルについて該当する最新規格に適合するように設計されています。

| 承認国 | 仕様    |
|-----|-------|
| 日本  | TELEC |
| 日   | SRRC  |
| 韓国  | RR    |
| 台湾  | DTG   |

「修理」

修理は全てセンドバック方式で行います。現地での出張修理などは一切行いません。

「その他」 納入品の価格にはサービス費用は一切含んでおりません。

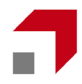

**ウェルコムデザイン株式会社** \* 社 〒651-2228 兵庫県神戸市西区見津が丘1-13-3 TEL. 078-994-5333(代) FAX. 078-994-5400 U R L : www.e-welcom.com 東京本社 〒101-0045 東京都千代田区神田鍛冶町3-3 神田大木ビル TEL. 03-5295-7250(代) FAX. 03-5295-7252

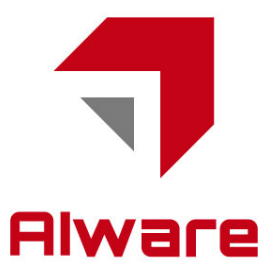

1. 本書の内容に関しては、将来予告無しに変更することがあります。

- 2. 本取扱説明書の全部又は一部を無断で複製することはできません。
- 本書内に記載されている製品名等の固有名詞は各社の商標又は登録商標です。
  本書内において、万一誤り、記載漏れなどお気付きのことがありましたらご連絡ください。

5. 運用した結果の影響について、責任を一切負いかねます。

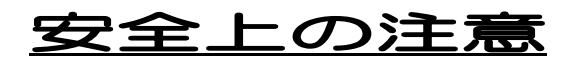

安全にお使い頂くために必ずお守りください。

警告・注意表示は、製品を安全に正しくお使い頂き、あなたや他の人々への危害や財産への損害を未然 に防ぐために守って頂きたい事項を示しています。 その表示と意味は次のようになっています。内容をよく理解してから、本文をお読み下さい。

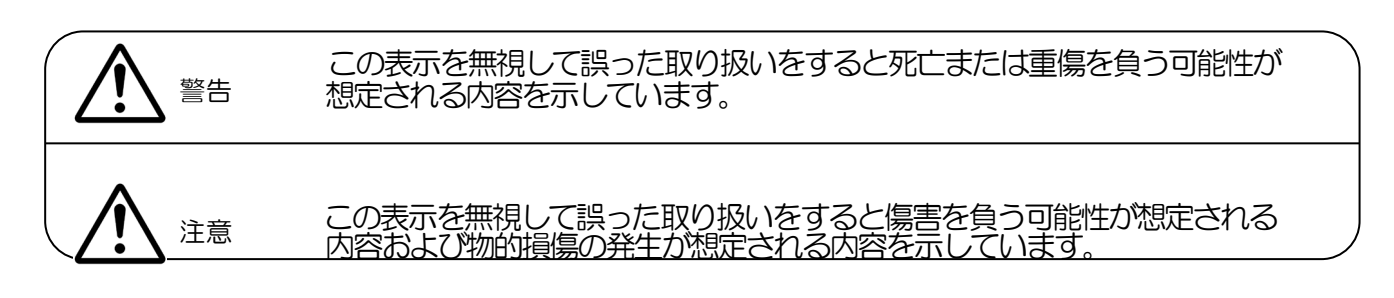

#### 絵記号の意味

| $\triangle$ | <注意><br>一般的な注意、警告、危険の通知<br>を示しています。  | $\bigcirc$ | <禁止><br>一般的な禁止を示しています。                                 |
|-------------|--------------------------------------|------------|--------------------------------------------------------|
|             | <発火注意><br>発火の可能性が想定されることを<br>示しています。 |            | <水気禁止><br>風呂、シャワーなどの<br>水気の多い場所での使用を禁止<br>することを示しています。 |
|             | <感電注意><br>感電の可能性が想定されることを<br>示しています。 |            | <分解禁止><br>製品の分解や改造を禁止するこ<br>とを示しています。                  |
|             | く破裂注意><br>破裂の可能性が想定されることを<br>示しています。 | <u>A</u>   | <ケガ注意><br>指を挟まれるなど、ケガを負う可<br>能性が想定されることを示して<br>います。    |

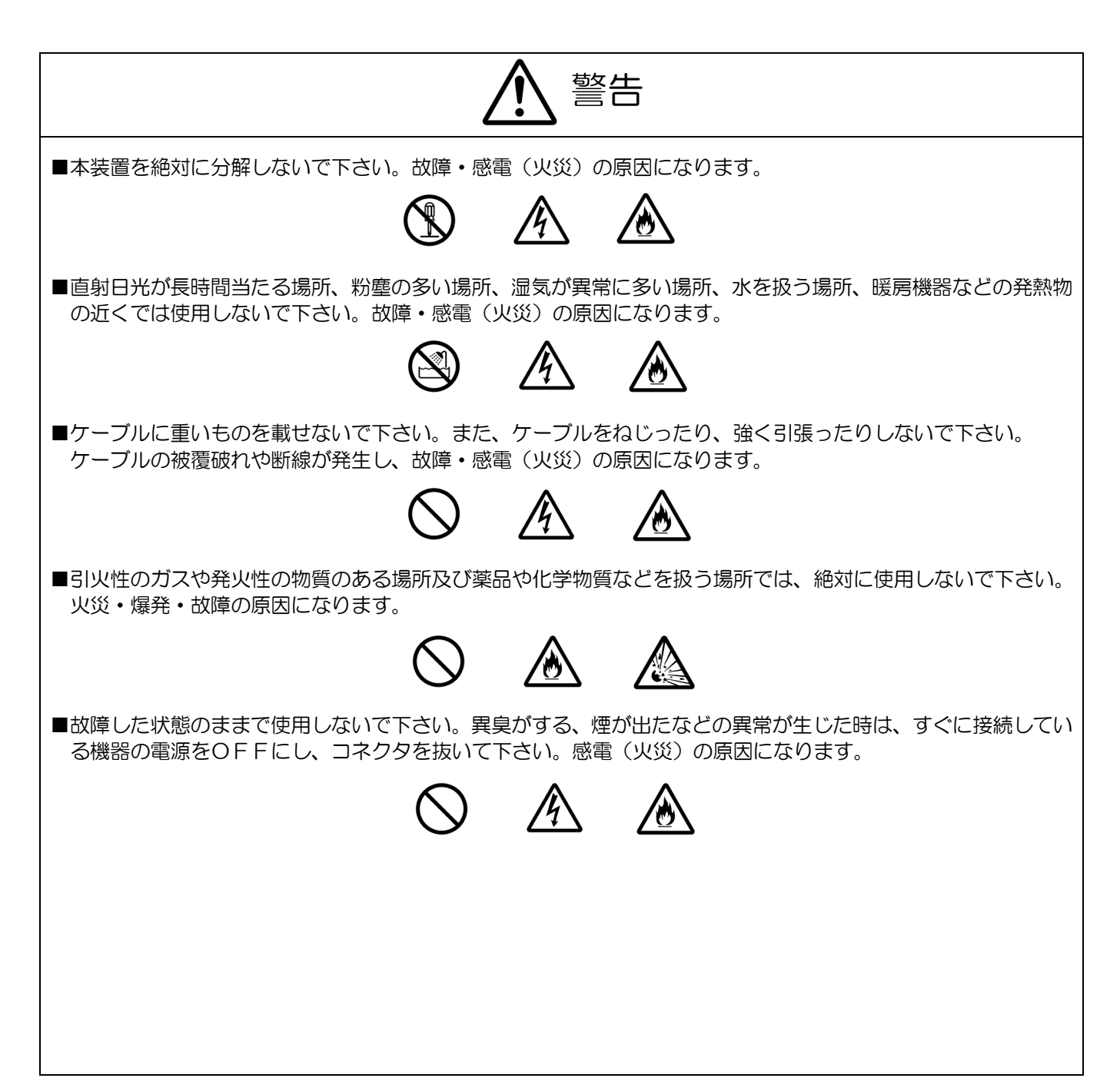

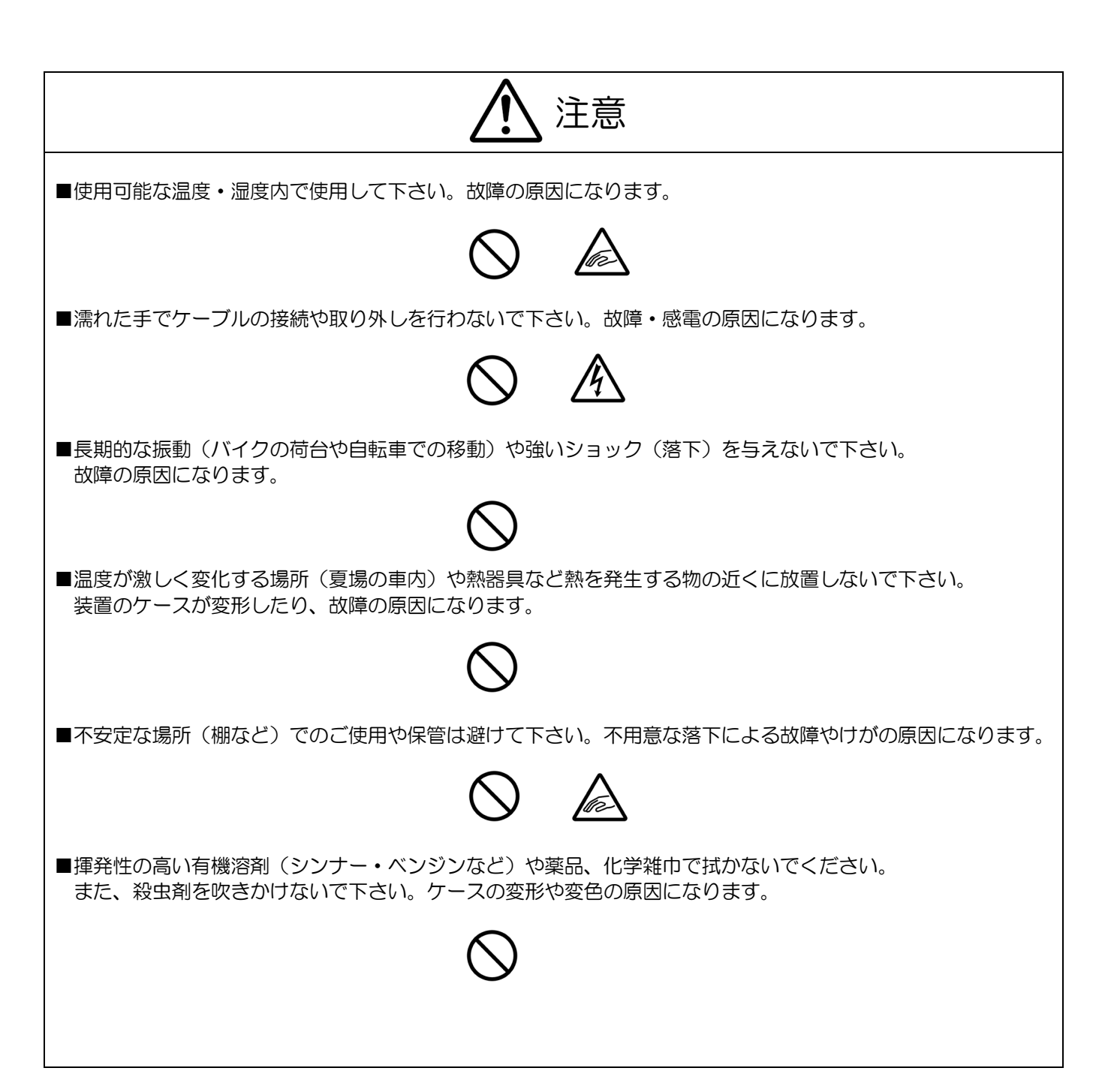

この度は、弊社レーザスキャナ (以下、スキャナ)をお買い上げいただき誠にありがとうございます。WEB サイト <u>http://www.aiware-distribution.com/</u>より、説明書・ドライバ・ユーティリティソフトなどをダ ウンロードしていただけます。

#### 説明書

ー般的な運用に必要なパラメータ設定は、本書「簡易導入ガイド」で行えますが、それ以外の設定については、WEB サイト より、パラメータ設定ガイドをダウンロードしていただく必要があります。説明書をお読みになり、スキャナを正しくお使いくだ さい。

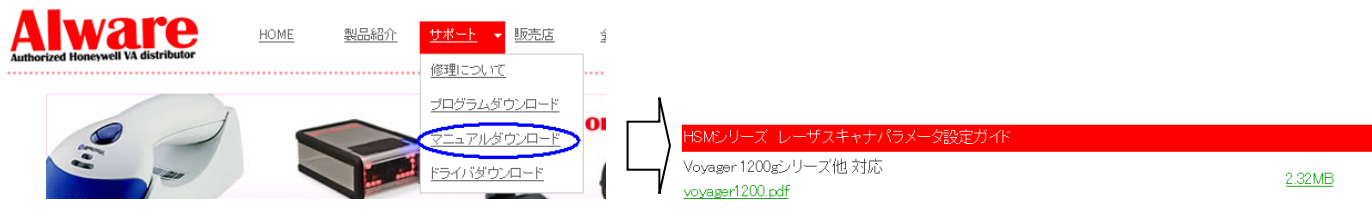

## 

USB バーチャル COM (USB-COM) をお使いの方は、WEB サイトより、ドライバをダウンロードしていただく必要があります。

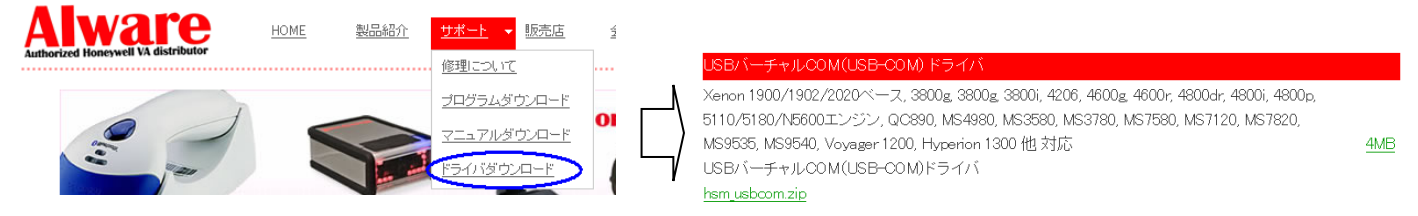

#### RsWedge

弊社よりご購入いただいた製品と併用される場合に限り、RsWedge 簡易版を WEB サイトよりダ ウソロート して、ライセンスフリー でお使いいただけます。RS232C や USB シリアルインターフェイス経由で入力された読取データをキーボート データとして、WINDOWS アフ<sup>°</sup>リケーションに入力することができます。

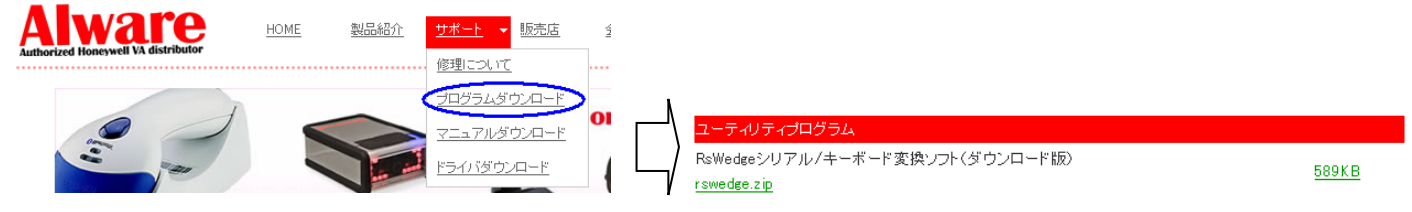

## <u> ユーティリティソフトウェア</u>

WEB サイトよりパラメータ設定や評価を行うためのユーティリティソフト EzConfig (英語版)をダウンロードしていただけます。

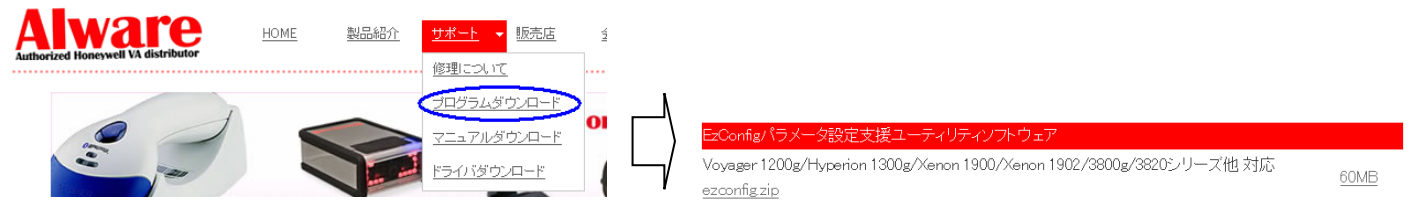

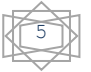

#### 梱包内容の確認

本装置の梱包内容は、下記のようになっています。ご確認の上、万一不足、破損品がありましたら、お買い上げの販売店までご連絡ください。

(梱包内容)

<u>ケーブ ル式スキャナ</u>

- ◆ スキャナ本体(指定インターフェイスケーブル付)------1台

- ◆ 簡易取扱説明書 ------1冊 (\*1) AC アダプタは、別途購入した場合に付属します。

ワイヤレス式スキャナ

- ◆ スキャナ本体 ------1 台
- ◆ 充電池パック ------1 個
- ◆ AC アダプタ -----1 個 (\*1)
- ◆ 簡易取扱説明書 ------1 冊 (\*1) AC アダプタは、別途購入した場合に付属します。

りイヤレス式スキャナ用ベースステーション又はアクセスポイント

- ◆ ベースステーション又はアクセスポイント------1台
- ▲ 1ンターフェ1スケーブル------1本
- ◆ AC アダプタ -----1 個 (\*1)
- (\*1) AC アダプタは、別途購入した場合に付属します。

梱包箱は、修理で製品を返送する場合、輸送時の損傷を避けるために必要となります。大切に保管してください。

## スキャナと PC と接続する

### RS232C インターフェイスで接続する

下図を参照して、スキャナ/ベースステーションと PC を接続してください。インターフェイスの初期化については、本書「スキャナの簡単セッ トアップ」を参照ください。

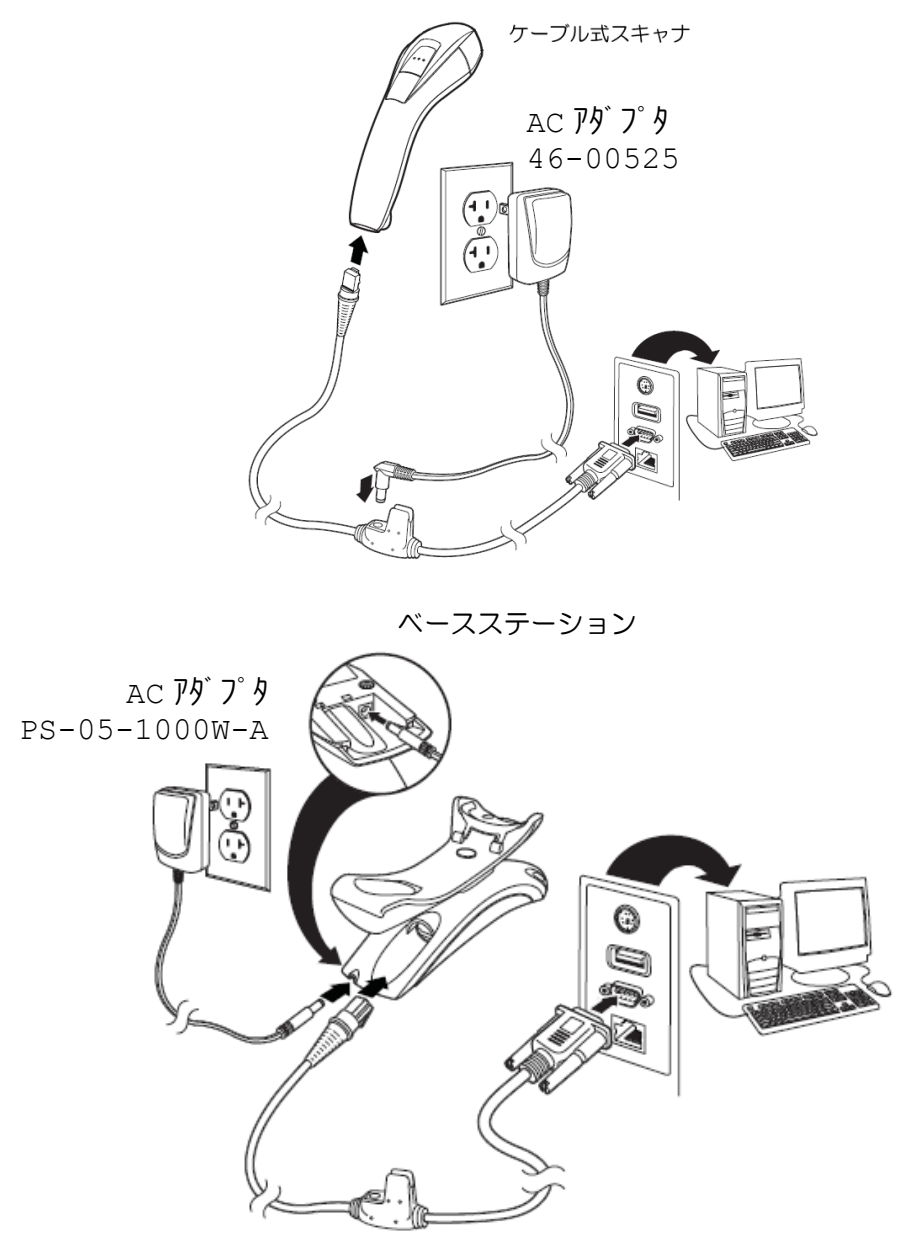

下記に RS232C インターフェイスケーブルのピン配列を示します。

| RS232C インターフェイスケーブル ピン配列 |             |  |
|--------------------------|-------------|--|
| D-S                      | ub9 XZ]709  |  |
| ピン番号                     | 信号名         |  |
| 1                        | シールト゛       |  |
| 2                        | TxD         |  |
| 3                        | RxD         |  |
| 4                        | N/C         |  |
| 5                        | GND         |  |
| 6                        | N/C         |  |
| 7                        | CTS         |  |
| 8                        | RTS         |  |
| 9                        | スキャナ電源 DC5V |  |

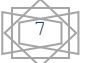

## キーボードインターフェイスで接続する

下図を参照して、スキャナ/ベースステーションと PC を接続してください。インターフェイスの初期化については、本書「スキャナの簡単セッ トアップ」を参照ください。

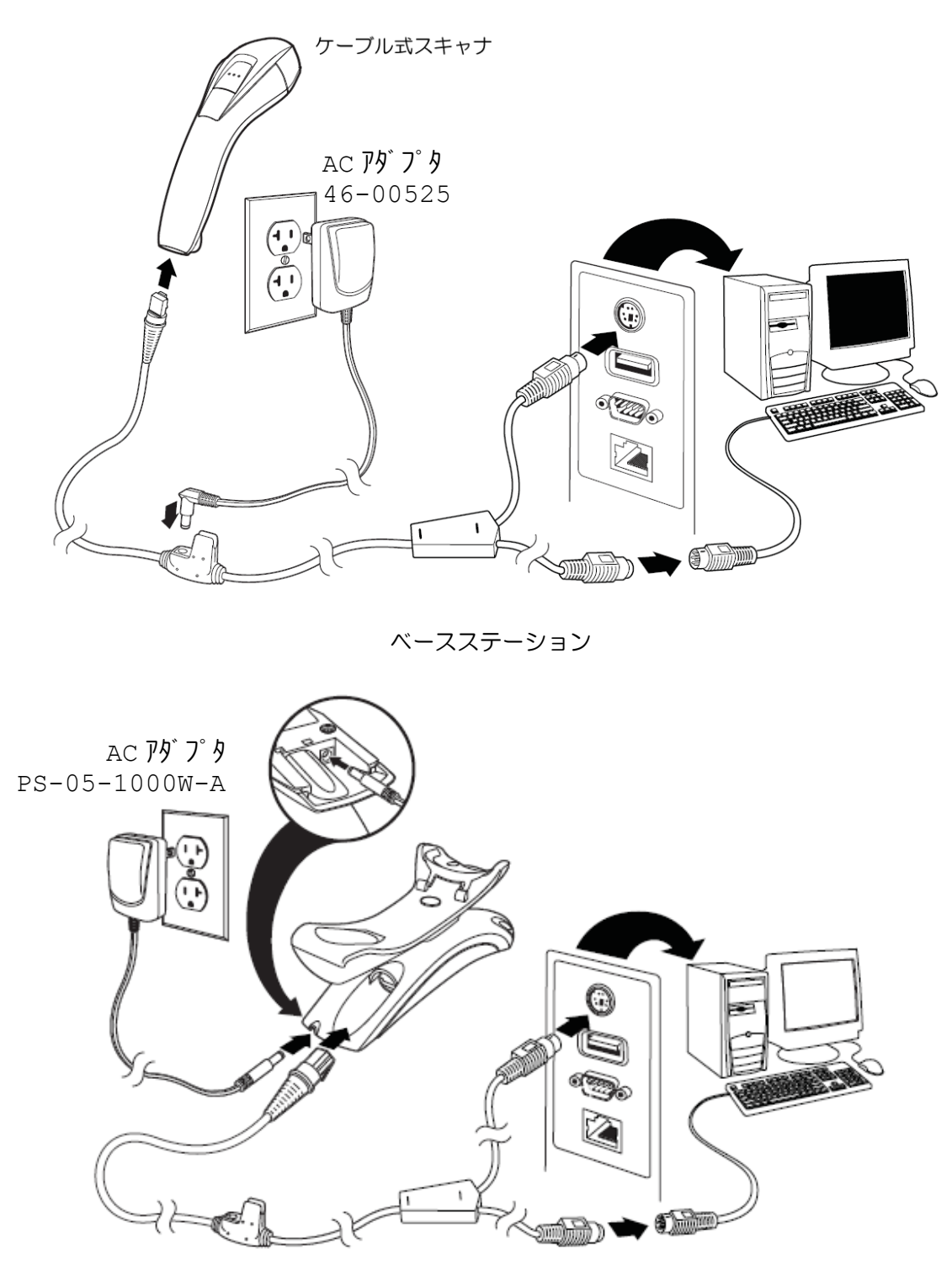

## USB インターフェイスで接続する

下図を参照して、スキャナ/ベースステーションと PC を接続してください。インターフェイスの初期化については、本書「スキャナの簡単セッ トアップ」を参照ください。

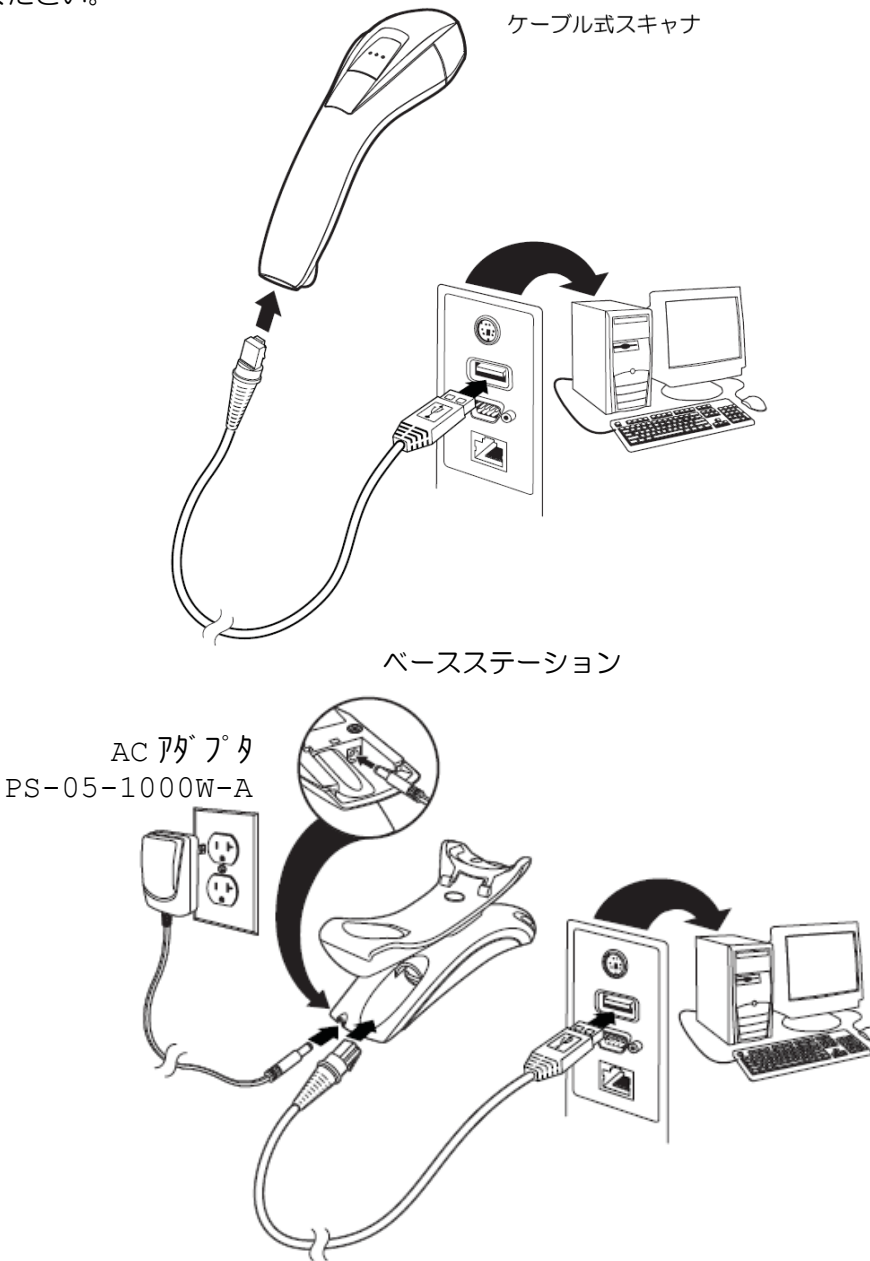

#### <u>USB キーホート・インターフェイスト・ライハ WINDOWS XP の例</u> MINDOWS が自動的にドライバを検索し、インストールを完了します。

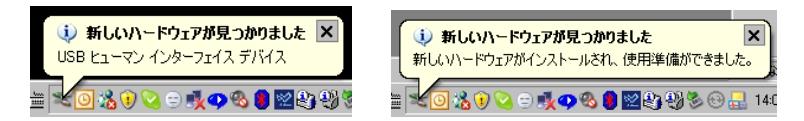

ポップアップメッセージが順に表示されます。十数秒程度で最後のメッセージ「…使用準備ができました。」が表示されます。 このメッセージが表示されればドライバのインストールは完了です。メモ帳などを起動して、バーコードデータが正しく入力されるか確 認してください。

✓ USB-HID ドライバの仕様上、1台の PC に複数の USB キーボード インターフェイスのデバ イスを接続することはできません。(同) 時に複数ポートからデータが入力された場合に、正しくデータ入力できないため) ✔USB NJ をご使用になる場合は、 セルフパワードタイプをご使用ください。

#### 

USB バーチャル COM ドライバを弊社 WEB サイトより入手してください。

| USB バーチャル com ドライバのノ | <u>入手</u>                                                                               |                |
|----------------------|-----------------------------------------------------------------------------------------|----------------|
| ドライバは、弊社 WEB サイト ŀ   | <pre>nttp://www.aiware-distribution.com/support/dl_driver</pre>                         | .htm より入手可能です。 |
|                      | USBバーチャルCOM(USB-COM)ドライバ                                                                |                |
|                      | Xenon 1900/1902/2020ベース, 3800g, 3800g, 3800i, 4206, 4600g, 4600r, 4800dr, 4800i, 4800p, |                |
|                      | 5110/5180/N5600エンジン, QC890, MS4980, MS3580, MS3780, MS7580, MS7120, MS7820,             |                |
|                      | MS9535, MS9540, Voyager 1200, Hyperion 1300 他 対応                                        | <u>4MB</u>     |
|                      | USBバーチャルCOM(USB-COM)ドライバ                                                                |                |
|                      | <u>hsm_usbcom.zip</u>                                                                   |                |

## 動作 OS

HSM USB-COM ドライバは、下記の OS で動作します。

- Windows 7 32 t yh, 64 t yh
- Windows XP 32ビット, 64ビット
- WINDOWs Vista 32 ビット, 64 ビット
- Windows 2000
- WEPOS (Windows Embedded Point Of Service)

## インストール手順

1. WEB サイトよのダ ウルード した hsm\_usbcom.zip を下記のように、任意のフォルタ に解凍します。

⇒ x64
 ⇒ x86
 ③ Install.bat
 ☆ Install.log
 ③ Install.x64.bat
 ③ Install.x64.bat
 ③ Uninstall.x64.bat
 ③ Uninstall.x64.bat
 ③ Uninstall.x86.bat
 ③ Uninstall.x86.bat
 ③ Uninstall.x86.bat
 ③ Uninstall.x86.bat
 ③ USB-COMドライバインストール手順原df
 ③ USBDRIVER-GS Rev Apdf

以前に1ンストールした HSM USB-COM ドライバが存在する場合は、次頁の「アンインストール手順」を参照して、ドライバのアンイン ストールを行ってから、次の手順に進んでください。

2. ご使用になる OS に合わせたバッチファイル Install\_x64.bat 又は Install\_x86.bat をダブ ルクリックしてドライバの インストールを行います。<u>Windows Vista/7 の場合は、必ず Administrator(管理者)権限での゙インして、インストール</u> を行ってください。

<u>Windows XP 64ビット、Vista 64ビット、7 64ビット</u> Install x64.bat を実行してください。

<u>Windows 2000, XP 32ビット, Vista 32ビット, 7 32ビット, WEPOS</u> Install\_x86.bat を実行してください。

3. 最後にスキャナを usb ポートに接続します。ドライバのインストールが自動的に行われ、com ポートが割り付けられます。 スキャナが usb-com に設定されていない場合は、下記のコマンドバーコードをスキャンし、設定を行ってください。

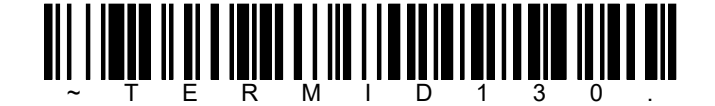

4. ドライバが正しくインストールされると、 com ポート番号が割り当てられます。 デバイスバネージャで com ポート番号を確認し てください。

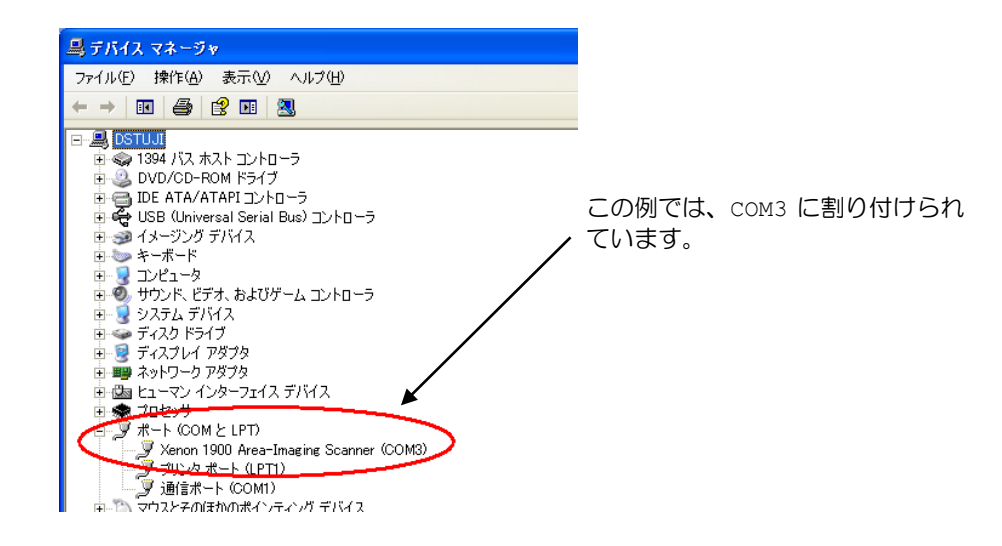

### アンインストール手順

- 1. WEB サイトよりダウルート した hsm\_usbcom.zip を下記のように、任意のフォルタ に解凍します。
  - ⇒x64
    ⇒x86
    Jinstall.bat
    HSM USB Serial Driver Release Notes.pdf
    Install.log
    Install.x64.bat
    Install.x86.bat
    Uninstall.x84.bat
    Uninstall.x86.bat
    Uninstall.x86.bat
    Uninstall.x86.bat
    Uninstall.x86.bat
    Uninstall.x86.bat
    USB-COMドライパインストール手順原df
    USBDRIVER-GS Rev Apdf
- 2. ご使用になる os に合わせたバッチファイル Uninstall\_x64.bat 又は Uninstall\_x86.bat をダブルクリックしてドラ イバのアンインストールを行います。Windows Vista/7の場合は、必ず Administrator(管理者)権限での インして、 インストールを行ってください。

<u>Windows XP 64ビット、Vista 64ビット、7 64ビット</u> Uninstall x64.bat を実行してください。

<u>Windows 2000, XP 32ビット, Vista 32ビット, 7 32ビット, WEPOS</u> Uninstall\_x86.bat を実行してください。

✔USB NJ をご使用になる場合は、 セルフパ ワード タイプ をご使用ください。

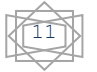

## ワイヤレススキャナとベースステーションのリンクを確立する

ご購入されたワイヤレススキャナは、初期状態では、ベースステーションとのリンクが確立していません。下記の手順に従って、リンクの確立を行ってください。

- 1. 前ページまでを参照して、PCとベースステーションを正しく接続します。
- 2. 下記の「全ディフォルト」コマンドバーコードを左から順にスキャンします。

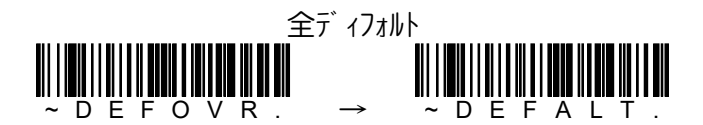

3. スキャナをベースステーションにセットします。ピロローというビープ音が鳴った後、リンク試行が始まります。プップップップップップップップッ .....ピコ(スキャナの緑色 LED も瞬時点灯)というビープ音が鳴れば、リンクは成功です。

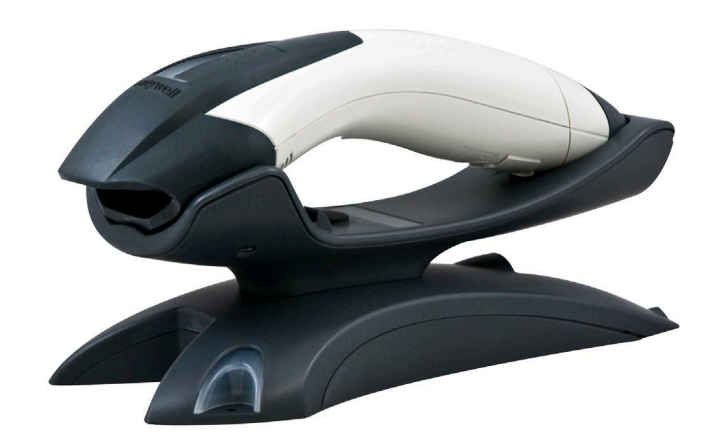

4. リンクが始まらない場合は、下記のコマンドバーコードをスキャンして、再度、スキャナをベースステーションにセットしてみてください。

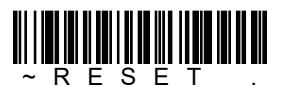

<u>パラメータ設定値を工場出荷時にリセットする必要が無い場合は、「全ディフォルト」コマンドバーコードをスキャンせず、リンクの確立のみを</u> 行い、各1ンターフェイスの初期化に進んでください。

✓ベースステーションとのリンクが確立していない場合

- 1. トリガボタンを押すと、プッというビープ音が鳴ります。
- 2. バーコードをスキャンすると、プープーというビープ音が鳴り、同時に赤色 LED が 3 回点滅します。

### **スキャナの簡単セットアップ**

スキャナを簡単にセットアップできる初期化メニューを掲載します。

### RS232C インターフェイスの初期化

PC とスキャナ/ベースステーションを RS232C インターフェイスケーブルで接続している場合は、この初期化メニューをご使用ください。

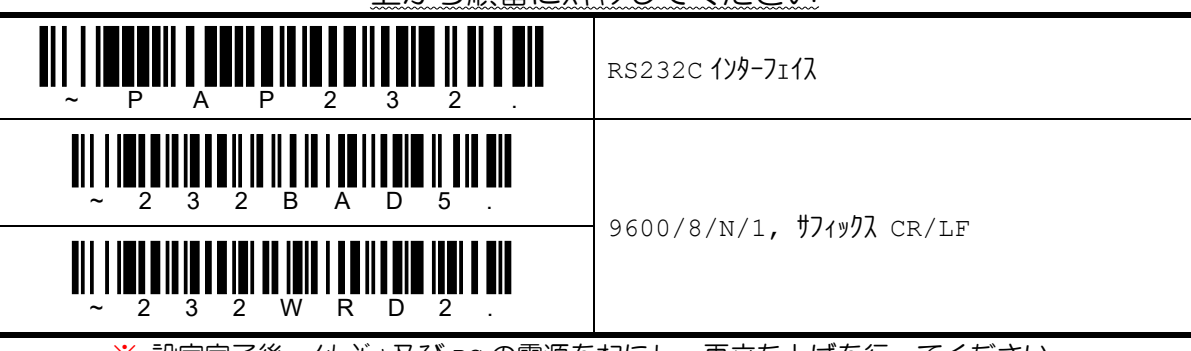

#### 上から順番にスキャンしてください

※ 設定完了後、イメージャ及び PC の電源をわにし、再立ち上げを行ってください。

## DOS/V キーボードインターフェイスの初期化

B

PCとスキャナ/ベースステーションを DOS/v キーボードインターフェイスケーブルで接続している場合は、この初期化メニューをご使用ください。

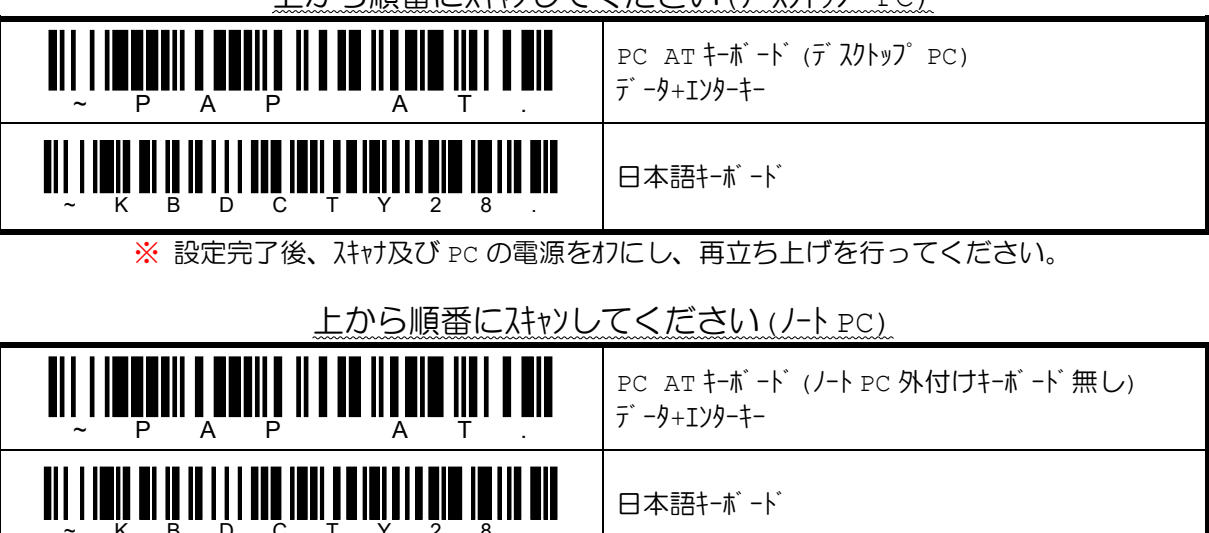

上から順番にスキャンしてください (デ スクトップ PC)

※ 設定完了後、スキャナ及び PC の電源をわにし、再立ち上げを行ってください。

外付キーボート エミュレーション

## USB キーボードインターフェイスの初期化

PC とスキャナ/ベースステーションを USB インターフェイスケーブルで接続している場合は、この初期化メニューをご使用ください。

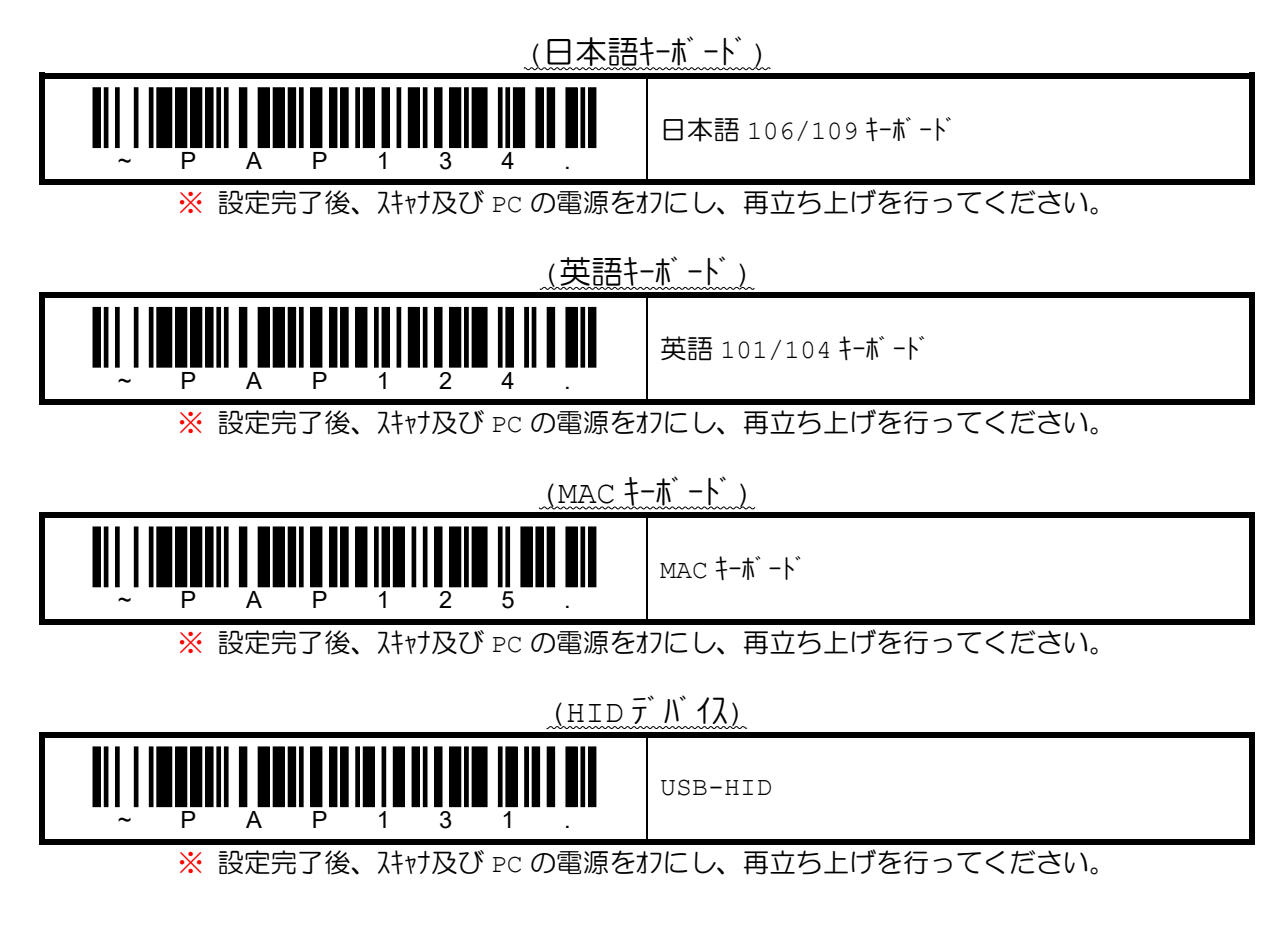

## USB バーチャル COM インターフェイスの初期化

PC とスキャナ/ベースステーションを USB インターフェイスケーブルで接続している場合は、この初期化メニューをご使用ください。

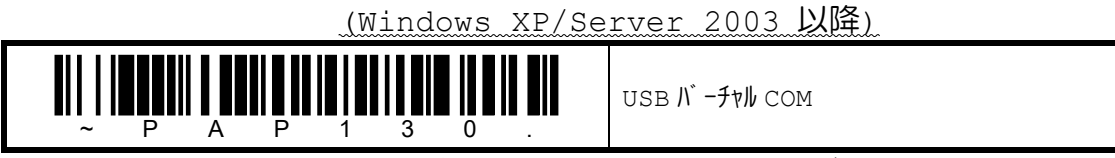

※ 設定完了後、スキャナ及び PC の電源をわにし、再立ち上げを行ってください。

USB バーチャル COM ドライバを弊社 WEB サイトより入手してください。

http://www.aiware-distribution.com/support/dl\_driver.htm

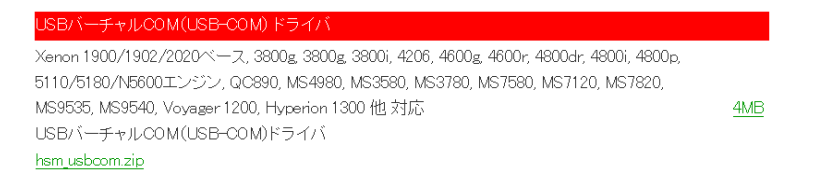

## プリフィックス/サフィックスの初期化

プリフィックスは読み取ったデータの前に付加される固定データ、サフィックスは読み取ったバーコードの後ろに付加される固定データ を意味します。それぞれ11文字までの任意のキャラクタを設定できます。

| プ リフィックス    | ≡主田兄二゛_ね | サフィックス      |
|-------------|----------|-------------|
| (max.11 文字) |          | (max.11 文字) |

<u>ディフォルトは、プリフィックス 無し・サフィックス 無しです。</u>変更が必要な場合は、下記から希望する初期化メニューを上から順番に 読み取ってください。任意の文字列を設定したい場合は、別冊パラメータ設定ガイドを参照ください。

プリフィックス 無し/サフィックス 無し

#### 上から順番にスキャンしてください

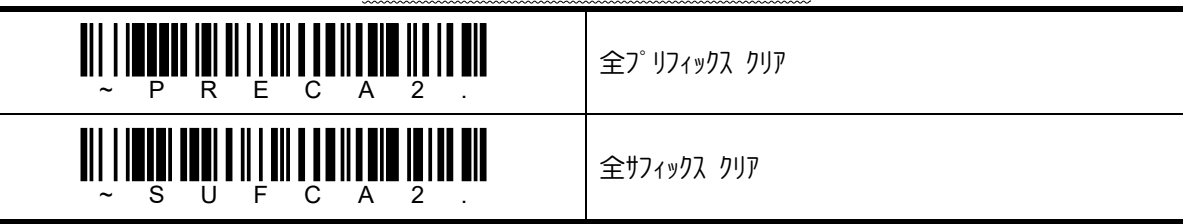

プリフィックス 無し/サフィックス CR(エンターキー)

| ~ P R E C A 2 . | 全プリフィックス クリア        |
|-----------------|---------------------|
|                 | 全サフィックス CR (Iンターキー) |

## プリフィックス 無し/サフィックス エンターキー(テンキー)

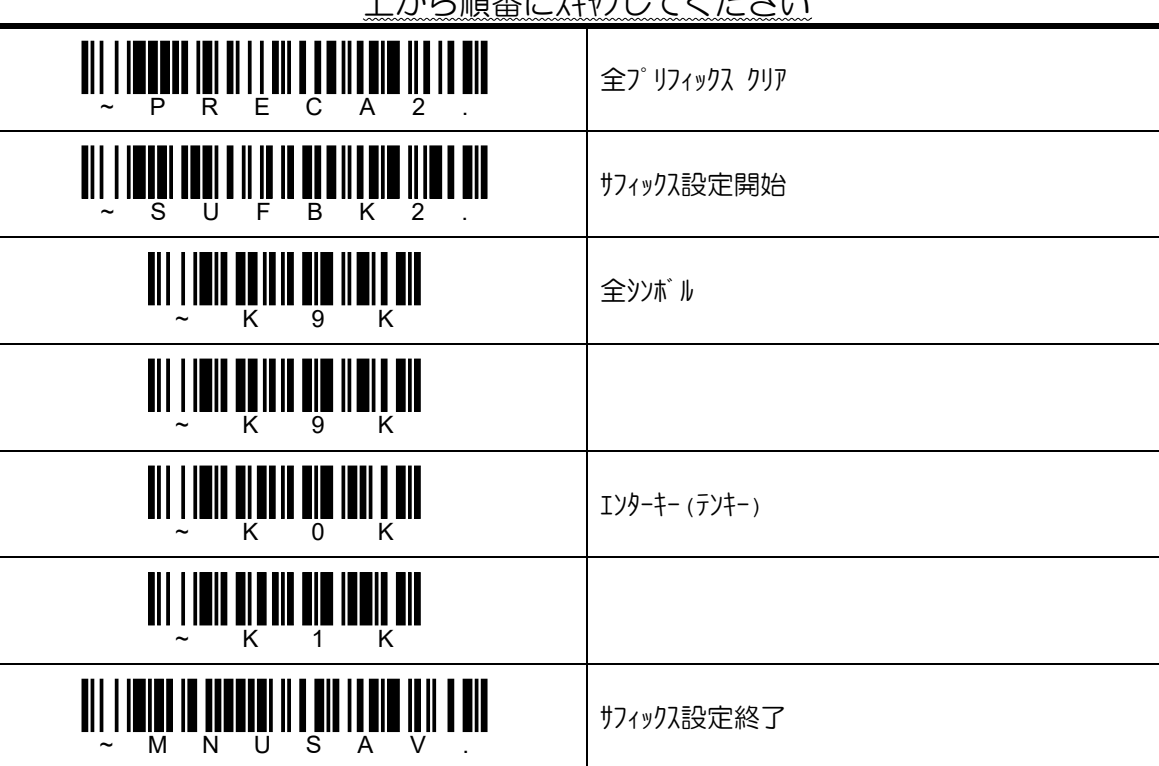

#### 上から順番にスキャンしてください

## プリフィックス 無し/サフィックス TAB キー

| ~ P R E C A 2 .          | 全プリフィックス クリア |
|--------------------------|--------------|
|                          | サフィックス設定開始   |
|                          | <u></u> 全    |
|                          |              |
|                          | tab ‡-       |
|                          |              |
| <pre>M N U S A V .</pre> | サフィックス設定終了   |

# プリフィックス 無し/サフィックス CR/LF

| ~ P R E C A 2 .                         | 全プリフィックス クリア |
|-----------------------------------------|--------------|
|                                         | サフィックス設定開始   |
|                                         | 全୬ンボル        |
|                                         |              |
|                                         | CR           |
|                                         |              |
|                                         | LF           |
|                                         |              |
| III - N - N - N - N - N - N - N - N - N | サフィックス設定終了   |

# プリフィックス **STX/**サフィックス **ETX**

| $\begin{array}{cccccccccccccccccccccccccccccccccccc$ | プリフィックス設定開始   |
|------------------------------------------------------|---------------|
|                                                      | 全シンボル         |
|                                                      |               |
|                                                      | STX           |
|                                                      |               |
| IIIIIIIIIIIIIIIIIIIIIIIIIIIIIIIIIIIIII               | プリフィックス設定終了   |
| ₩<br>~ S U F B K 2 .                                 | サフィックス設定開始    |
|                                                      | <u></u> 全୬ンボル |
|                                                      |               |
|                                                      | ETX           |
|                                                      |               |
| ~ M N U S A V .                                      | サフィックス設定終了    |

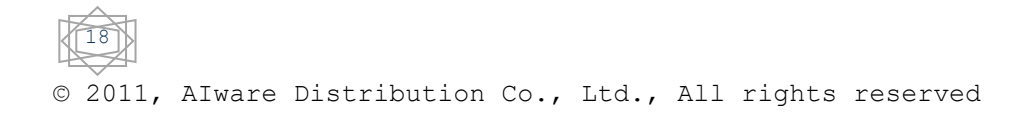

サンフ゜ルハ゛ーコート゛

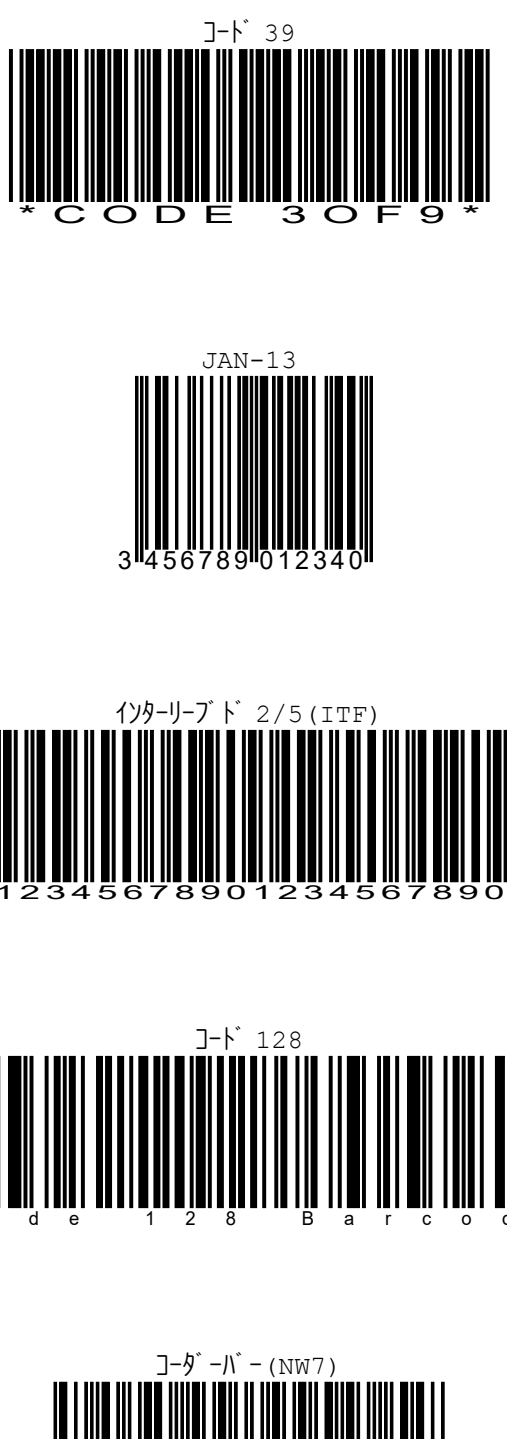

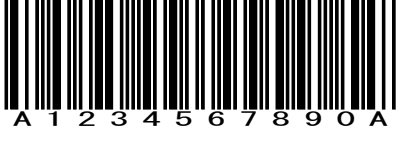

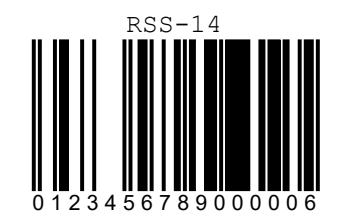

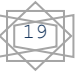

### 修理依頼書

修理を依頼される場合は、下記の用紙に必要事項を記入し、修理品と一緒に販売店へご返送ください。尚、修理は 全てセンドバック方式で行います。現地での出張修理などは一切行いません。

| 修理依頼書                    |                                       |                        |    |
|--------------------------|---------------------------------------|------------------------|----|
| 依頼日                      |                                       |                        |    |
| 会社名                      |                                       |                        |    |
| 部署名                      |                                       |                        |    |
| 担当者                      |                                       |                        |    |
| メールアドレス                  |                                       |                        |    |
| 雷話番号                     |                                       | FAX番号                  |    |
| ご住所                      |                                       |                        |    |
|                          |                                       |                        |    |
| 販売店名                     |                                       | ご購入日                   |    |
| 製品型番(名称)                 |                                       |                        |    |
| 製造番号 (S/N)               |                                       |                        |    |
| 付属品                      | ケーブル[                                 | ]・ACアダプタ               |    |
| トラブルの症状を詳しく記             | 入してください。                              |                        |    |
| また、症状を確認するため<br>ください。    | に必要なバーコードラベル                          | ンや磁気カード等があれば、修理品に添付してお | 送り |
|                          | 口 尚におころ                               |                        |    |
| 症仏光工頻及 .<br>  インターフェイス · | 口 キーボード                               |                        |    |
|                          |                                       |                        |    |
| 接続ホスト                    | し ての心<br>メーカー                         |                        |    |
|                          | ————————————————————————————————————— | r j                    |    |
| <br>  その他 値田状況を記入く       | 主事ださい                                 | L J                    |    |
|                          |                                       |                        |    |
|                          |                                       |                        |    |
|                          |                                       |                        |    |
|                          |                                       |                        |    |
|                          |                                       |                        |    |
|                          |                                       |                        |    |
|                          |                                       |                        |    |
|                          |                                       |                        |    |
| 返送先                      |                                       |                        |    |
|                          |                                       |                        |    |
|                          |                                       |                        |    |
|                          |                                       |                        |    |
|                          |                                       |                        |    |
| 見積・請求先                   |                                       |                        |    |
|                          |                                       |                        |    |
|                          |                                       |                        |    |
|                          |                                       | ご確認印                   |    |
| <br>  スポットサービス時は、修理      | <b>見</b> 積後に修理をキャンヤルされ                | 1た場合に限り、見積料として弊社       |    |
| 所定の料金を申し受けます。            | ご了承いただける場合は、押F                        | Dの上、修理品に添付してご返送く       |    |
| ださい。                     |                                       |                        |    |
|                          |                                       |                        |    |

© 2011, AIware Distribution Co., Ltd., All rights reserved